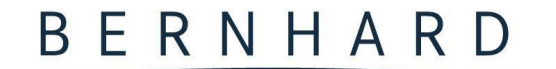

ASSEKURANZMAKLER SEIT 1950

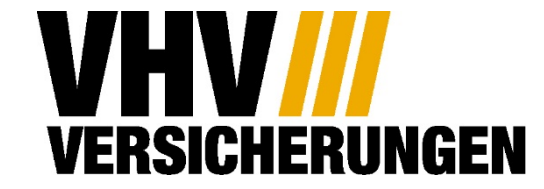

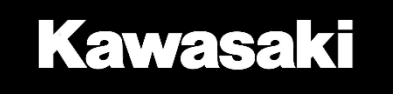

# Leitfaden zur Online Antragsstrecke für Kawasaki Motorräder bei der VHV

### 1. Auswählen, ob es sich um ein neues Kraftrad handelt, oder um das Wechseln der Versicherung

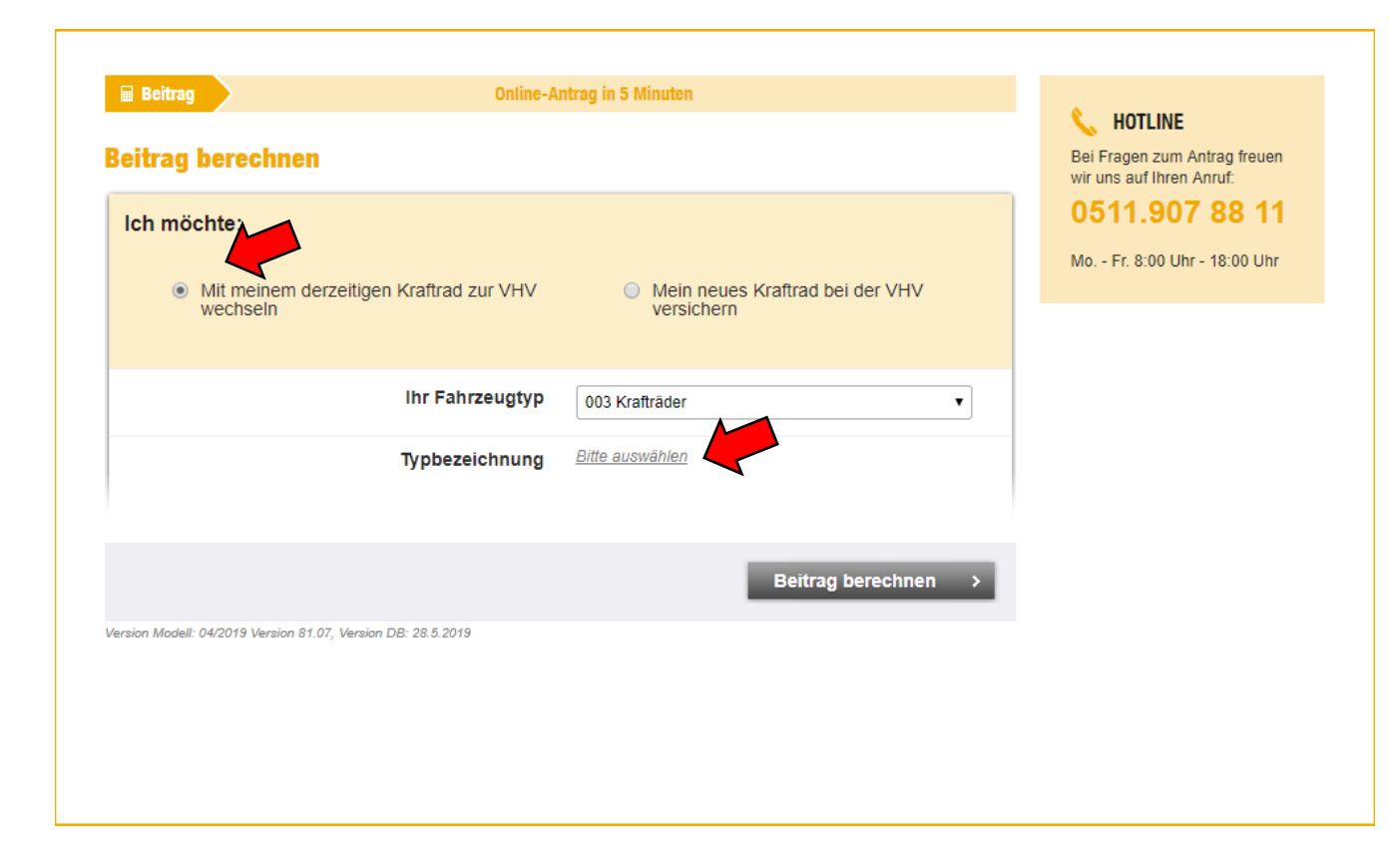

Zu Beginn wählen Sie bitte aus, dass Sie mit Ihrem derzeitigen Fahrzeug zur VHV wechseln möchten.

Danach wählen Sie bitte unter der Typbezeichnung Ihr Motorrad aus. Dies geht am einfachsten, indem Sie die Daten der Zulassungsbescheinigung eingeben.

Die Z125 hat die TSN Nummer AFV Die Ninja125 hat die TSN Nummer AFU Beide haben die HSN Nummer 7103 für Kawasaki.

### 3. Beitrag berechnen

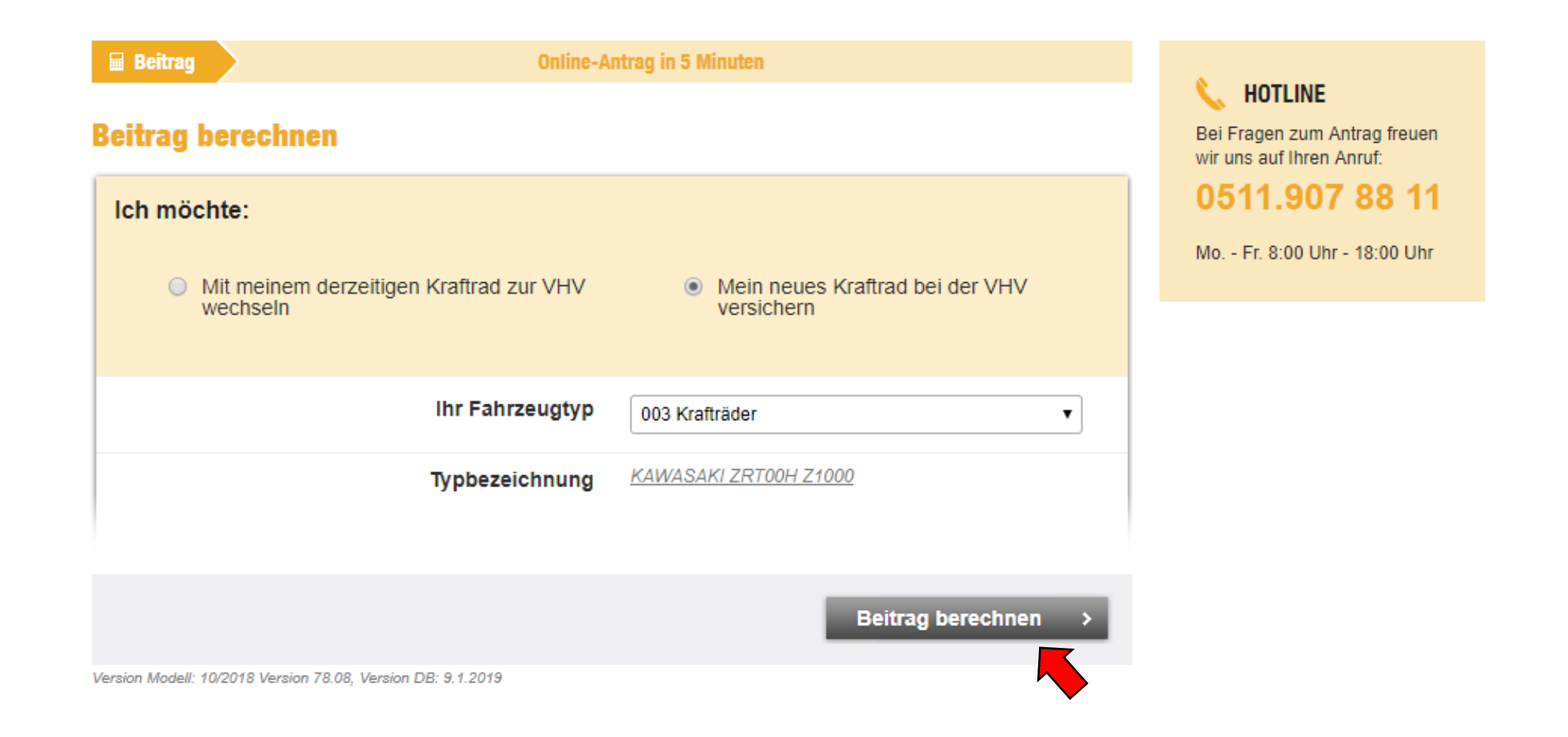

### 3. Beitrag berechnen

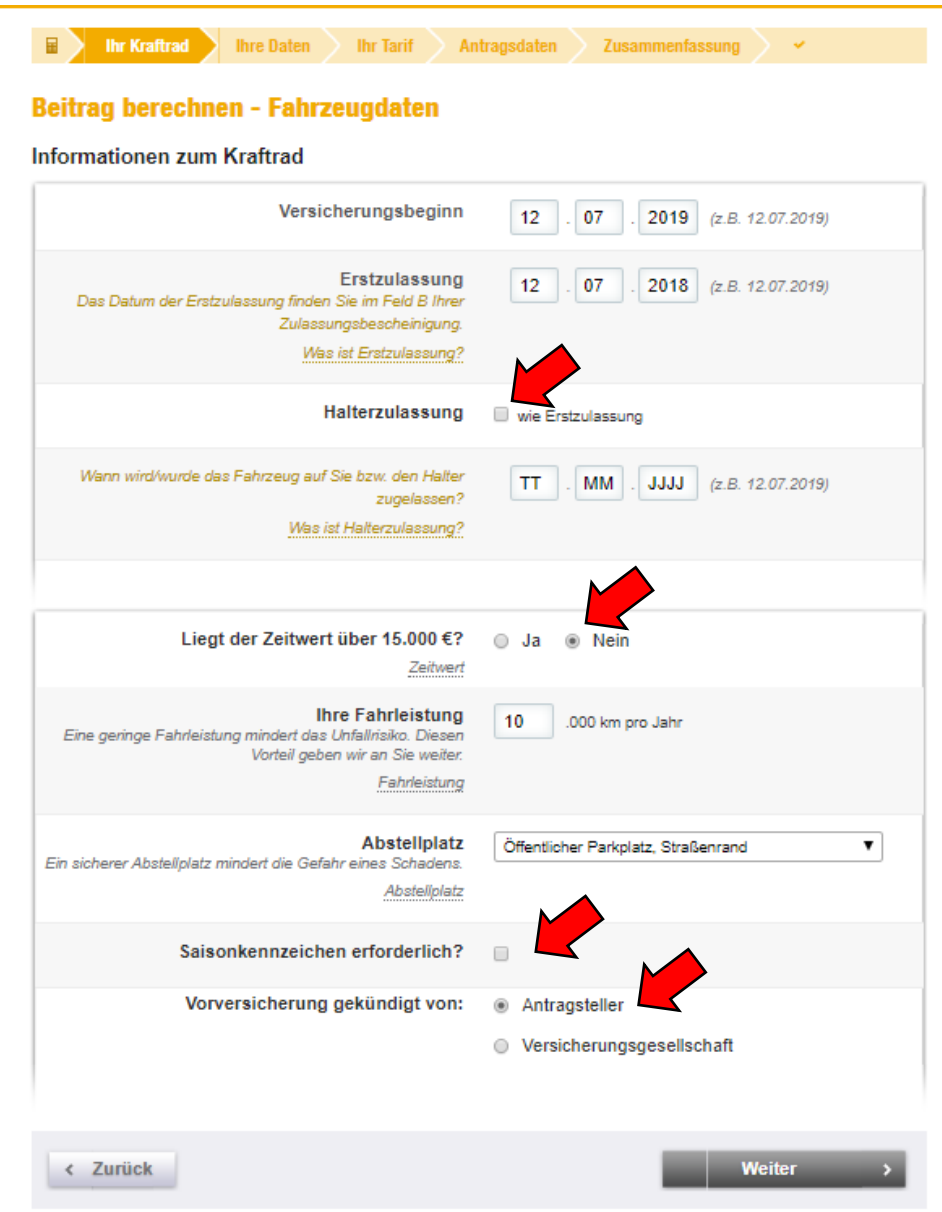

Bitte geben Sie hier an, wann das Fahrzeug zum ersten Mal zugelassen wurde. Das Datum der Erstzulassung und der Halterzulassung ist in der Regel identisch, sofern es sich nicht um ein Vorführmodell handelt. Trifft dies auf Sie zu, setzen Sie bitte den Haken bei "Halterzulassung wie Erstzulassung"

Diese Daten finden Sie auch in Ihrem Fahrzeugschein unter Punkt B (oben links) und auf dem Deckblatt.

Wählen Sie bei der Frage, ob der Zeitwert über 15.000€ liegt bitte "Nein" an.

Machen Sie danach bitte Angaben zu Ihrer Fahrleistung und zum nächtlichen Abstellplatz.

Sofern Sie ein Saisonkennzeichen wünschen, wählen Sie bitte das Kästchen an.

Bei "Vorversicherung gekündigt von" wählen Sie bitte "Antragsteller" an

Version Modell: 04/2019 Version 81.07, Version DB: 28.5.2019

### 3. Beitrag berechnen

#### **Beitrag berechnen**

| Persönliche Informationen                                                                          |                                                                                                    |
|----------------------------------------------------------------------------------------------------|----------------------------------------------------------------------------------------------------|
| Sind Sie im öffentlichen Dienst beschäftigt?<br>Sind/waren Sie im öffentlichen Dienst beschäftigt? | ◯ Ja ⊛ Nein                                                                                                    |
| Versicherungsnehmer                                                                                | <ul> <li>Privatperson</li> <li>Selbstständige/r o. Freiberufler/in</li> <li>juristische Person o. Personengesellschaft</li> </ul> |
| Wie wird das Kraftrad genutzt?                                                                     | überwiegend privat     überwiegend geschäftlich                                                                                   |
| Mein Geburtsdatum<br>Bitte geben Sie Ihr Geburtsdatum ein.                                         | 01 . 01 . 1970 (z.B. 03.09.1972)                                                                                                  |
|                                                                                                    |                                                                                                    |
| Wer ist der Halter des Kraftrads?                                                                  | Sonstiger 🗸                                                                                                    |
| PLZ des Halters                                                                                    | 82054 Suchen ><br>gefundener Ort: Sauerlach                                                                                       |
| Fahren weiterere Personen Ihr Kraftrad?                                                            | ⊛ Ja O Nein                                                                                                    |
| Wer fährt Ihr Kraftrad?                                                                            | beliebige Personen 🔹 🔻                                                                                                    |
| Geburtsjahr des jüngsten Fahrers (außer Ihnen)                                                     | 2000                                                                                                    |
| Geburtsjahr des ältesten Fahrers (außer Ihnen)                                                     | 2000                                                                                                    |
| jüngster = ältester Nutzer                                                                         | 8                                                                                                    |

Schadenfreiheitsrabatt

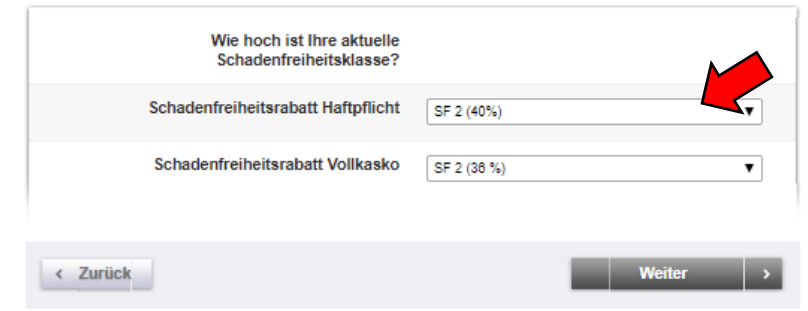

Bei Versicherungsnehmer wählen Sie bitte "Privatperson" an, sofern nichts anderes auf Sie zutrifft.

Tragen Sie dann bitte das Geburtsdatum des künftigen Versicherungsnehmers ein.

Sofern das Motorrad auf Sie als Versicherungsnehmer zugelassen ist, wählen Sie dies bitte aus. Sofern das Motorrad beispielsweiße auf ein Elternteil zugelassen ist, Ihr Kind allerding Versicherungsnehmer werden soll, wählen Sie bei Halter bitte "Sonstiger" aus.

Geben Sie dann bitte die PLZ des künftigen Versicherungsnehmers an und machen Sie Angaben zum Fahrerkreis.

Sofern die Versicherung auf ein Elternteil laufen soll, das Kind aber (mit)versichert werden soll, wählen Sie bitte "beliebige Personen" aus und geben Sie dann das Geburtsjahr des jüngsten und des ältesten Fahrers an. Dieses kann auch identisch sein, sofern z.B. nur das Kind mit dem Motorrad fährt.

Bei der Schadenfreiheitsklasse für Kawasaki Kunden erfolgt die Sondereinstufung in SF2. Wählen Sie bitte SF2 aus, sofern Sie keinen anderweitigen Schadenfreiheitsrabatt aus einer privaten Versicherung verwenden möchten.

### 4. Versicherungsschutz wählen

| 🖩 🔰 Ihr Kraftrad 🗸 🔪 Ihre Daten 🗸 🔰 Ihr Tarif                                                                                                    | Antragsdaten 🔰 Zusammenfassung 🔪 🐱                             |  |
|----------------------------------------------------------------------------------------------------|----------------------------------------------------------------|--|
| Unser Angebot                                                                                                    |                                                                |  |
| <ul> <li>Haftpflicht-Versicherung</li> </ul>                                                                                                    |                                                                |  |
| Eine Haftpflicht-Versicherung ist gesetzlich vorgeschrieben<br>so glimpflich aus wie nur möglich.                                                                                                    | - und das mit gutem Grund. Mit der VHV geht ein Unfall für Sie |  |
| Versicherungssumme                                                                                                    | 100 Mio. EUR pauschal                                          |  |
| Schadenfreiheitsrabatt                                                                                                    | SF 2 (40%)                                                     |  |
|                                                                                                    |                                                                |  |
| Kasko-Versicherung                                                                                                    |                                                                |  |
| Ärgerlich wenn Ihr eigenes Fahrzeug zu Schaden kommt. Sorgen Sie vor und schließen Sie eine Kaskoversicherung ab.<br>Diese leistet bei Beschädigung, Zerstörung oder Verlust Ihres eigenen Fahrzeugs. |                                                                |  |
| Umfang des Kaskoschutzes                                                                                                    | <ul> <li>Volikasko</li> <li>Teilkasko</li> </ul>               |  |
| Selbstbeteiligung Teilkasko                                                                                                    | 150 EUR 🔻                                                      |  |
| Selbstbeteiligung Vollkasko                                                                                                    | 300 EUR 🔻                                                      |  |
| Schadenfreiheitsrabatt                                                                                                    | SF 2 (36 %)                                                    |  |

Wir empfehlen dringend den Abschluss einer Vollkaskoversicherung, nähere Informationen erhalten Sie unter dem Punkt "wie sichere ich mein Motorrad richtig ab".

Durch Anpassung der Selbstbeteiligungen lässt sich die Versicherungsprämie beeinflussen. Bitte wählen Sie hier Ihre gewünschten Selbstbeteiligungen aus.

### 5. Zusätzliche Leistungen und Zahlungsperiode wählen

#### Zusätzliche Leistungen

#### Schutzbrief

Die VHV Schutzbriefleistungen bieten Ihnen Hilfe und finanzielle Sicherheit, wenn mal nicht alles wie geplant läuft: in Deutschland, Europa und rund ums Mittelmeer. Ob bei einer Panne oder einem Unfall, Diebstahl oder Totalschaden, Erkrankung oder Verletzung mitfahrender Personen, immer stehen wir Ihnen mit Rat und Tat zur Seite Was gehört zu den Hilfeleistungen?

#### Verkehrsrechtsschutz

Mit einer Verkehrs-Rechtsschutz-Versicherung sind Sie auf der sicheren Seite. Denn sie hilft Ihnen, zu Ihrem Recht zu kommen.

Was leistet eine Verkehrs-

Rechtsschutz-Versicherung?

#### GAP-Deckung

Die GAP-Deckung (GAP=engl. für Lücke) schützt Sie als Leasing-/Kreditnehmer vor den finanziellen Nachteilen bei Totalschaden oder Diebstahl Ihres geleasten oder kreditfinanzierten Fahrzeugs. Sie deckt die Lücke ab, die Ihnen zwischen der Restforderung aus dem Finanzierungsvertrag und dem von der Kaskoversicherung bzw. der Haftpflichtversicherung der Gegenseite erstatteten Betrag entsteht.

Zahlungsperiode

jährlich

Sie zahlen jährlich Natürlich inklusive Versicherungsteuer

XXX,XX

An dieser Stelle können Sie Ihren Versicherungsschutz individuell anpassen, indem Sie zusätzliche Leistungen zubuchen können. Um diese anzuwählen haken Sie diese bitte an.

Auch die Zahlungsperiode beeinflusst die Beitragshöhe. Hier können Sie zwischen monatlich, vierteljährlich, halbjährlich und jährlich wählen.

### 6. Versicherung beantragen

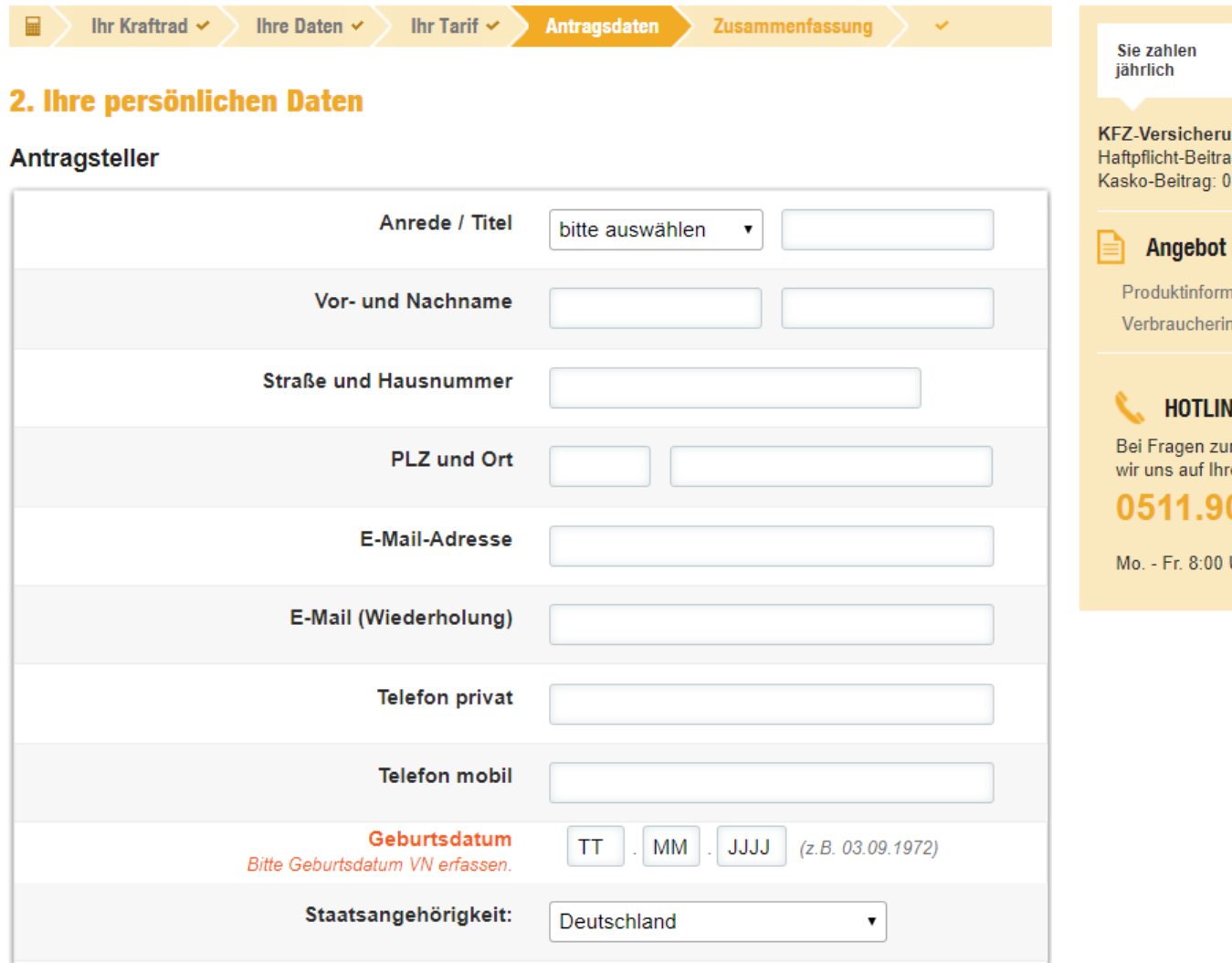

Sie zahlen<br/>jährlich0,00 €KFZ-Versicherung<br/>Haftpflicht-Beitrag: 0,00 €Kasko-Beitrag: 0,00 €Image: State of the state of the sta

Um die Versicherung zu beantragen, tragen Sie hier bitte Ihre persönlichen Daten ein.

### 6. Versicherung beantragen

#### Weitere Fahrzeugdaten

| Aktueller Kilometerstand:                                                          | .000 km        |
|------------------------------------------------------------------------------------|----------------|
| Fahrzeug-Identifizierungs-Nr.:                                                     |                |
| Kennzeichen:<br>Weitere Informationen zur Eingabe des Kennzeichens.                | -              |
| Angaben zum Vorversicherer                                                         |                |
| Vorversicherer:                                                                    |                |
| Sitz der Gesellschaft:                                                             | •              |
| Versicherungsschein-Nr.:                                                           |                |
| Gab es bei Ihrem Vorversicherer gemeldete<br>Vorschäden?                           | 🥥 Ja 🔘 Nein    |
| Kennzeichen altes Fahrzeug:<br>Weitere Informationen zur Eingabe des Kennzeichens. |                |
| verkauft am:                                                                       | TT . MM . JJJJ |

Bitte tragen Sie hier den aktuellen Kilometerstand aufgerundet auf volle Tausend des Motorrades ein.

Die Fahrzeug-Identifikationsnummer (Fahrgestellnummer) finden Sie auch in Ihrem Fahrzeugschein unter Punkt E (3. Zeile von oben).

Diese beginnt mit MH4B...

Bitte tragen Sie bei Vorversicherer die AXA ein und wählen bei Sitz der Gesellschaft "AXA Vers. AG Köln" aus. Bitte geben Sie dann Ihre aktuelle Versicherungsscheinnummer ein. Diese finden Sie auf dem Servicekärtchen der AXA. Bei "Kennzeichen altes Fahrzeug" geben Sie bitte erneut Ihr Kennzeichen ein. Bei "verkauft am" brauchen Sie keine Angaben zu machen.

#### Jetzt benötigen wir nur noch Ihre Bankdaten!

Die Beiträge setzen die Erteilung eines SEPA-Lastschriftmandates für ein Girokonto voraus. Bitte geben Sie hier Ihre Kontoverbindung an:

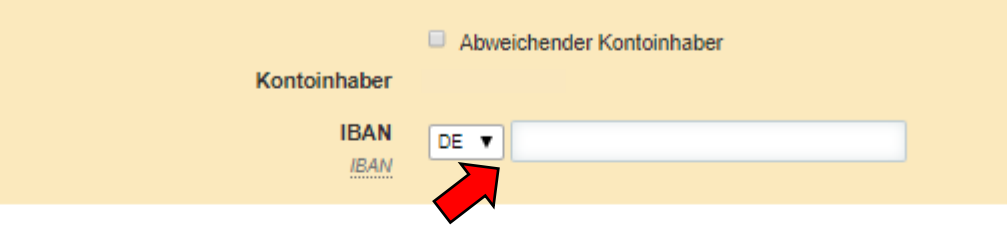

Sie erhalten nun eine Zusammenfassung des Antrages.

Bitte geben Sie nun noch Ihre Bankverbindung an, von welchem der Beitrag eingezogen werden soll.

#### SEPA-LASTSCHRIFTMANDAT

Für diesen Vertrag wird das SEPA-Basis-Lastschriftverfahren vereinbart. Zu diesem Zweck erteile ich/erteilen wir der VHV Allgemeine Versicherung AG folgendes SEPA-Lastschriftmandat: Ich ermächtige/Wir ermächtigen Sie, Zahlungen von meinem/unserem hier angegebenen Konto mittels Lastschriftmandat einzuziehen. Hiermit weise ich mein/weisen wir unser hier genanntes Geldinstitut zugleich an, die von Ihnen auf mein/unser Konto gezogenen Lastschriften einzulösen.

Hinweis: Ich kann/Wir können innerhalb von acht Wochen, beginnend mit dem Belastungsdatum, die Erstattung des belasteten Betrages verlangen. Es gelten dabei die mit meinem/unserem Geldinstitut vereinbarten Bedingungen.

#### Hinweis zum Beratungsverzicht

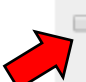

Bitte beachten Sie mit Ihrer Auswahl "Beratungsverzicht" innerhalb des Online-Antrags folgenden Beratungs- und Dokumentationshinweis:

"Hiermit bestätige ich, dass ich eine Kraftfahrtversicherung der VHV Versicherungen wünsche. Auf eine Beratung und Dokumentation durch die VHV Versicherungen verzichte ich.

Der Beratungsverzicht kann sich ggf. nachteilig auf die Möglichkeit auswirken einen Schadensersatzanspruch gegenüber der VHV Versicherungen wegen Verletzung der Beratungs- und Dokumentationspflichten geltend zu machen."

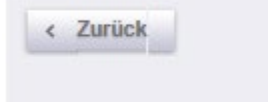

Jetzt beitragspflichtig beantragen

Noch unsicher? Kein Problem: Einfach Angebot speichern

Aperion Madall: 04/2010 Liberian S1 07, Liberian DE: 28 5 2010

Setzen Sie danach bitte den Haken beim SEPA-Lastschriftmandat und beim Beratungsverzicht.

Durch Klick auf den Button rechts unten auf "Jetzt beitragspflichtig beantragen" schließen Sie die Versicherung ab.

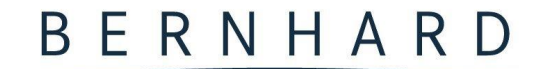

ASSEKURANZMAKLER SEIT 1950

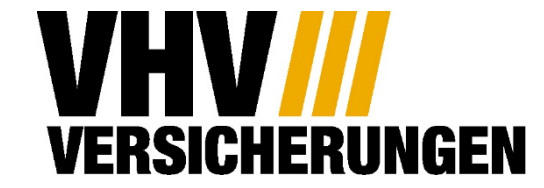

Kawasaki

## Wir freuen uns, Sie auch weiterhin versichern zu dürfen!